## How to log IT Servicedesk request through email

- 1. Login to your Office 365 (http://mail.office365.com)
- 2. Once login, click on 'new email'

| Cffice 365  |                               |                          |
|-------------|-------------------------------|--------------------------|
| ⊕ new mail  | search mail and people        | م                        |
|             | all unread to me fla          | agged                    |
| «           | INBOX                         | CONVERSATIONS BY DATE 👻  |
| ⊿ Favorites | EARLIER THIS MONTH            | -                        |
| Inbox 71    |                               |                          |
| Sent Items  | The latest issue of macker wi | onthiy is ready for down |

- 3. Enter below information :
  - a) Enter servicedesk email address (servicedesk@swinburne.edu.my)
  - b) Enter service request description
  - c) Enter your email request in details

|                             | Outlook     | Calendar   | People | Newsfeed           | SkyDrive | Sites |  | SIM CHEW LEE 👻 | ø | ? |
|-----------------------------|-------------|------------|--------|--------------------|----------|-------|--|----------------|---|---|
| E SEND X DISCARD            | INSERT      | •••        |        |                    |          |       |  |                | c | ļ |
| To servicedesk@swinburne.ed | u my        | a          |        |                    |          |       |  |                |   | + |
| Cc:                         |             |            |        |                    |          |       |  |                |   |   |
| Subject How to change my bl | ackboard pa | ssword     | k      | )                  |          |       |  |                |   |   |
| Calibri                     | 12 🔻        | віц        | I 🗄 1  | <u>ab</u> <u>A</u> | ×        |       |  |                |   |   |
| Dear Sir / Madam,           |             |            |        |                    |          |       |  |                |   |   |
| May i know how to chang     | e my Black  | kboard pas | sword? |                    | С        |       |  |                |   |   |
| Regards,                    |             |            |        |                    |          |       |  |                |   |   |
| Paul                        |             |            |        |                    |          |       |  |                |   |   |

4. You will receive a reference number from the servicedesk once you send the email

| ⊕ new mail               | search mail and people , , , , , , , , , , , , , , , , , , ,                                                                           | Ticket No. [ 26938 ]: How to change blackboard password<br>€ RENT 《 RENTALL → FG                                                                                                    |  |  |  |  |  |  |
|--------------------------|----------------------------------------------------------------------------------------------------|----------------------------------------------------------------------------------------------------|--|--|--|--|--|--|
| «<br>« Favorites         | DELETED ITEMS IN DATE +                                                                                                    | Service Desk <servicedesk@swinburne.edu.my><br/>rr 25/10/2012 900 AM</servicedesk@swinburne.edu.my>                                                                                                    |  |  |  |  |  |  |
| Inbox 71<br>Sent Items   | ✓ Service Desk × IP<br>Ticket No. [ 26938 ]: How to change blackboarc Fri 25/10<br>Your request for service has be                     | Tec :                                                                                                    |  |  |  |  |  |  |
| inbox 71                 | Microsoft Outlook<br>Undeliverable: How to change my Blackboard F Fri 25/10<br>Delivery has failed to these recipients or groups: serv | Dear<br>Your request for service has been received and a ticket has been created within our system. One of our t:<br>will be assigned to look into the issue shortly.<br>Your reference number for this request is <u>26938</u> . To aid in our handling of your request, please do not m |  |  |  |  |  |  |
| Drafts [1]<br>Sent Items | Service Desk<br>Ticket No. [26935]: Change Blackbaord pastwir Fri 25/10                                                                |                                                                                                    |  |  |  |  |  |  |
| Deleted Items 4          | , Your request for service has be                                                                                                    |                                                                                                    |  |  |  |  |  |  |
| Junk E-Mail              | OLDER                                                                                                    | subject of the email when replying.                                                                                                    |  |  |  |  |  |  |